宇野耳鼻咽喉科・アレルギー科医院 インターネット予約システム ご利用方法

- ① 予約 URL (http://www.unojibika.com/yoyaku/) を入力すると下記の画面が表示されます。 (下記のQRコードをご利用ください。ホームページからも予約できます)
- ② 当日のみの予約を取る事ができます。(予約受付時間7:30~17:30まで)
  \*吸入、鼻洗い、お薬のみの方は予約の必要はありません。
- ③ 予約確認メールの送信先アドレスは初回時のみの入力となります
- ④ パスワードは生年月日の「月日」4桁です
- ⑤ 予約確認メールを受信しなくてもご予約はできますが、確認のために、unojibika@lily.ocn.ne.jp からのメールは受信できるよう設定をお願いいたします。
- ⑥ 診察状況により時間がずれ込むことがあります。お出かけ前に必ずホーム画面の「診察状況」を 確認してお越しください。

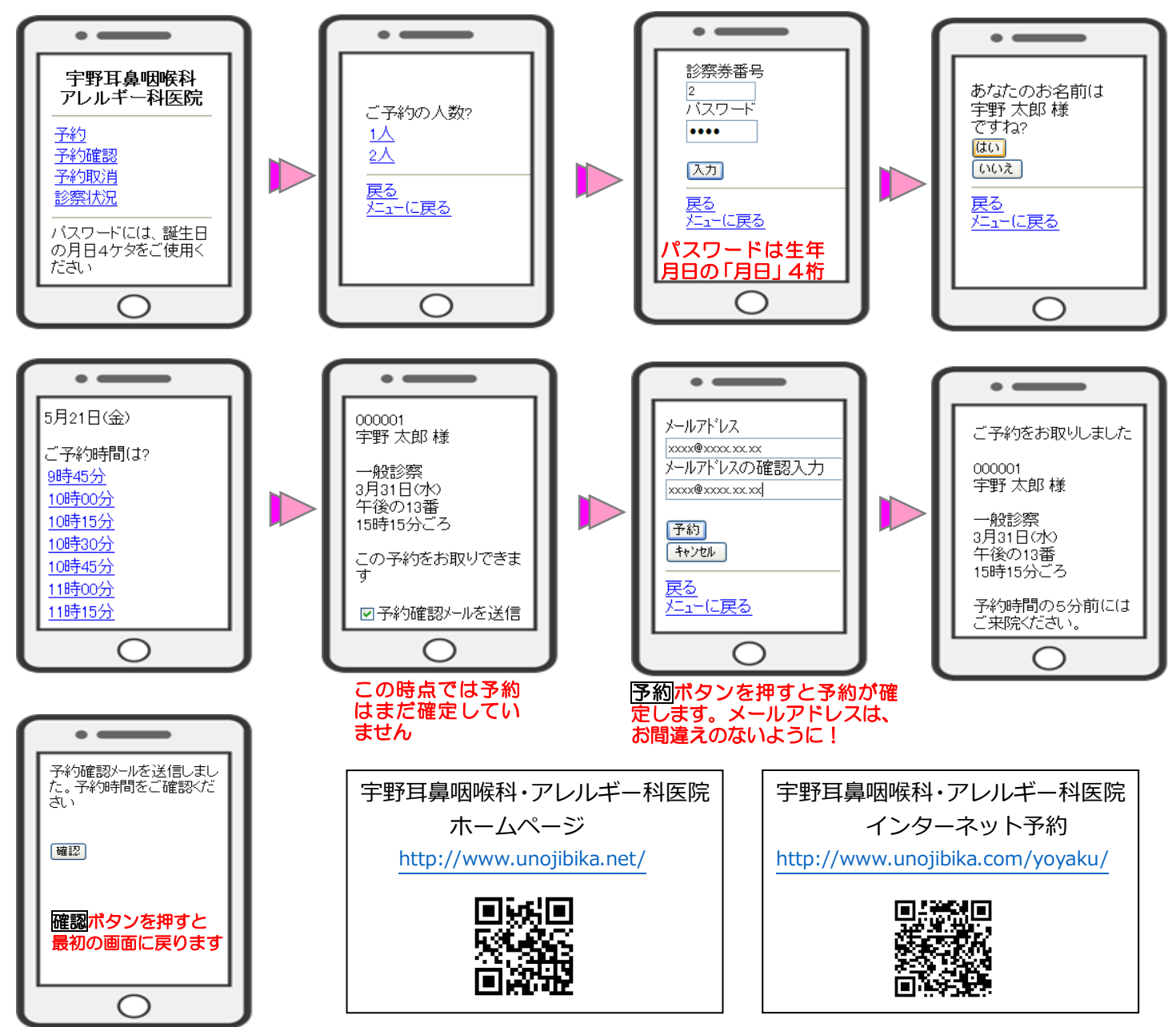